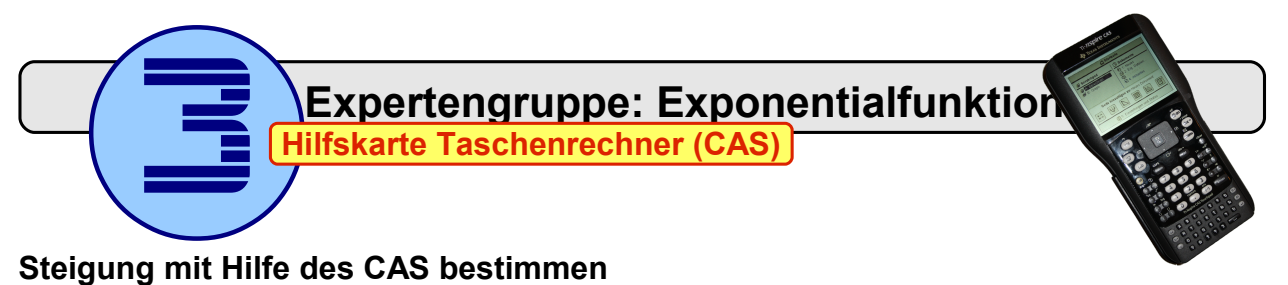

- 1. Scratchpad: Graph (B) auswählen.
- 2. Funktionsgleichung eingeben:  $\overline{m} \xrightarrow{\infty} e_{g} \land \mathbb{X}$  (mter)

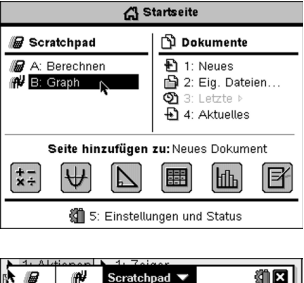

| E    | 8              | ₩,    | Scratchpad 🔻 | ŝ. | ×    |
|------|----------------|-------|--------------|----|------|
| 4 5' | ÎУ             |       |              |    |      |
| 3    | İ.             |       |              |    |      |
| Ó    |                |       |              |    |      |
| -0   | 0:99           |       |              | ć  | . 68 |
|      |                |       |              |    |      |
|      |                | \ x   |              |    | Ъ    |
| Ś    | ) <i>f1</i> (; | c)=e≏ |              |    | ^    |

 Skalierung des Koordinatensystems festlegen: (menu) (4) (1)
Geben Sie die Werte wie folgt ein: XMin: -4.25 YMin: -0.2

|          | -4.23 | TIVIIII. | -0.4 |
|----------|-------|----------|------|
| XMax:    | 0.75  | YMax:    | 2.2  |
| X-Skala: | 0.25  | Y-Skala: | 0.2  |

| C 🖉            | Fensterein |            |      |
|----------------|------------|------------|------|
| 4 <u>5</u> ↑y/ | XMin:      | -4.25      |      |
| X.             | XMax:      | 0.75       |      |
| Nes (.)        | X-Skala:   | 0.25 🗸     |      |
| (T1(x)=        | YMin:      | -0.2       | X    |
| -0.0:99        | YMax:      | 2.2        | 6.68 |
|                | Y-Skala:   | 0.2 🗸      |      |
| · M            |            | OK Abbruch |      |

4. Bestimmen Sie die Steigung an einer Bestimmten Stelle, z.B. x = -3.75: (menu) (6) (6) ((-) (3) (.) (7) (5) (enter)

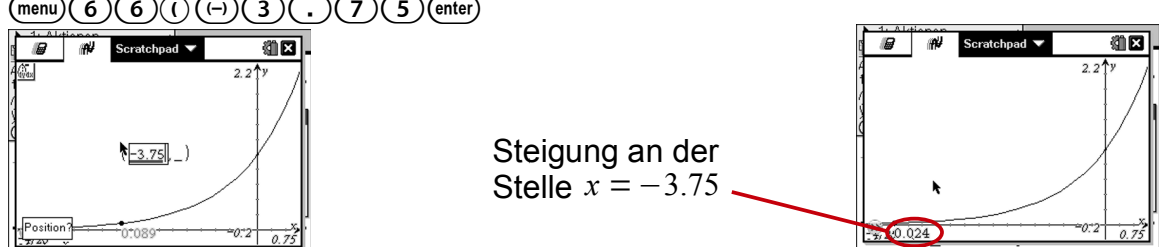

Auf diese Weise kann für alle Stellen die Steigung berechnet werden.

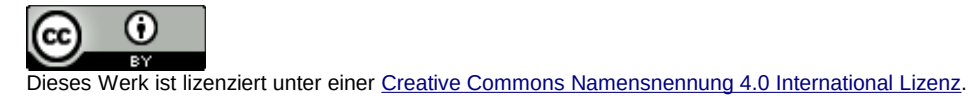